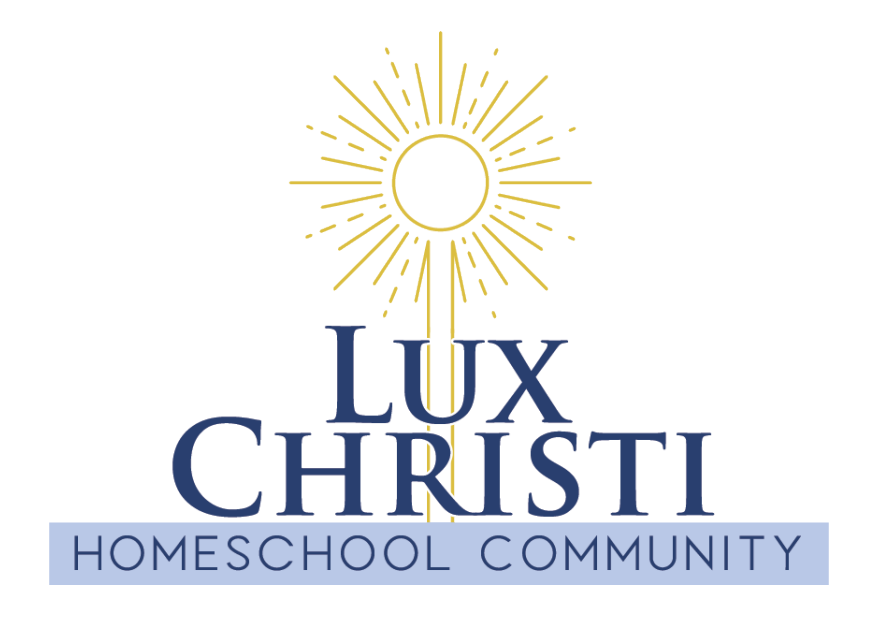

# MEMBER PLATFORM INSTRUCTIONS FOR YOUR @LUXCHRISTIHOMESCHOOL.ORG Google WORKSPACE ACCOUNT

## TOPICS

| LOGIN INSTRUCTIONS 1      | FINDING GUIDELINES 6          |
|---------------------------|-------------------------------|
| ICONS & GOOGLE BASICS 2   | GOOGLE DRIVE (DOCS) 7         |
| EMAIL FORWARDING 3        | SHARED DRIVE (DOCS & FILES) 8 |
| GOOGLE CHAT ON COMPUTER 4 | GOOGLE CHAT ON MOBILE 9       |
| SPACES & TASKS IN CHAT 5  |                               |

## **GOOGLE LOGIN** INSTRUCTIONS FOR YOUR @LUXCHRISTIHOMESCHOOL.ORG ACCOUNT

While there are a few assorted files stored in the "Lux Christi Members" group on our website, **our Member Platform is through Google.** To access the Lux Christi member platform, we recommend starting on your computer, not mobile, and following these steps:

- 1. Open your web browser and start at www. google.com where you will access all Google workspace apps.
- 2. Choose either one of the blue buttons at right to sign in with your new login credentials. If you already have a Google/Gmail account, you will need to sign out first (*OR login in a guest profile on your web browser*).

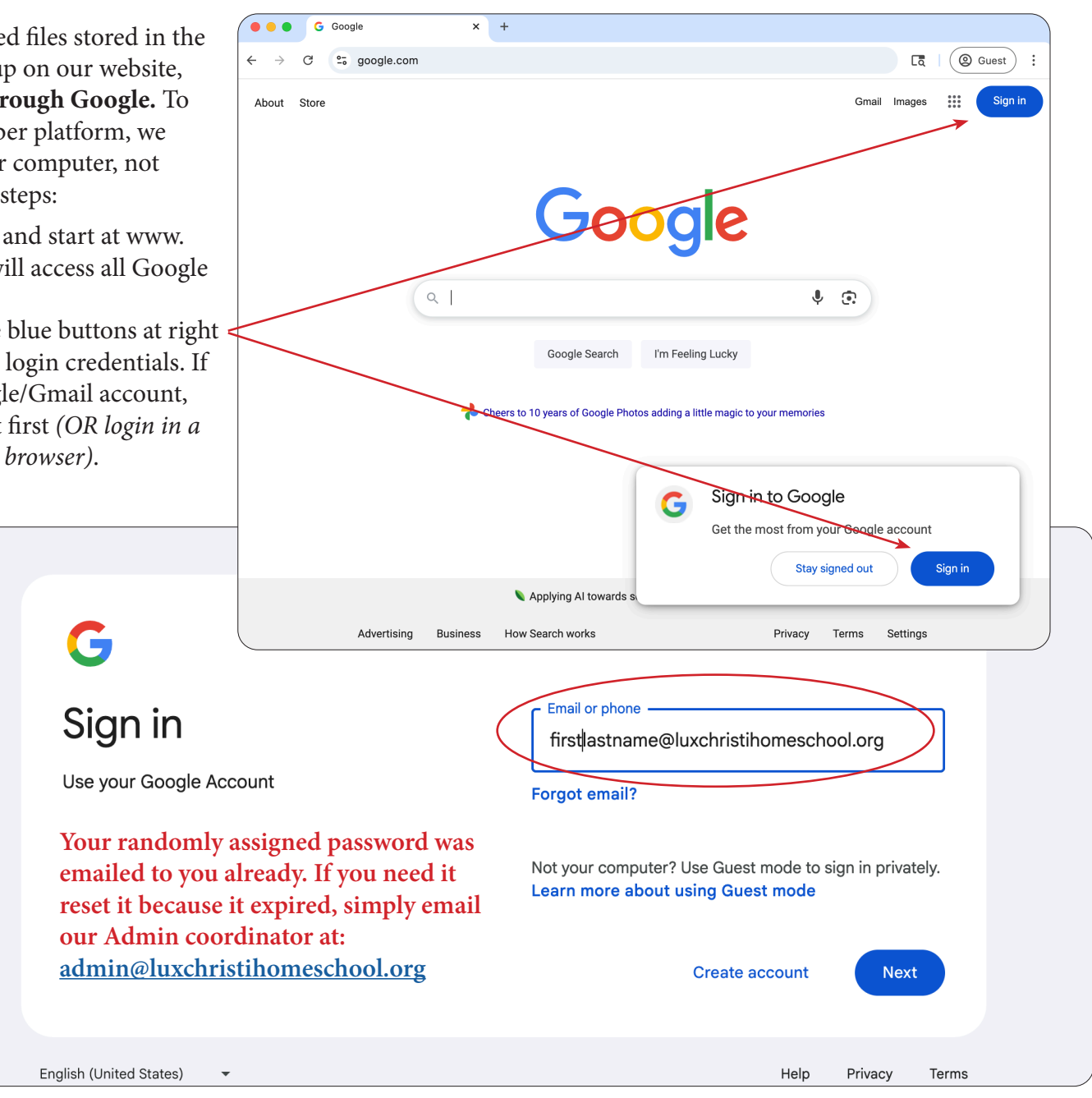

#### **GOOGLE ICONS AND BASICS** FOR ORIENTING YOURSELF TO GOOGLE'S INTERFACE

You can use any web browser (Chrome, Safari, Internet Explorer, Brave, etc.) you choose with your Google Workspace account. The top two maroon boxes below give specifics about profiles within the Google Chrome browser, but everything else should apply to ANY browser.

| Chrome File Edit View History | Bookmarks Profiles Tab Window                 | w Help                                                                                           |                 |
|-------------------------------|-----------------------------------------------|--------------------------------------------------------------------------------------------------|-----------------|
| Inbox - lauraambro10@         | gmail. × 🔥 Home - Google Drive<br>This profil | K     Wix Home   Wix.com     X     + e picture next to the web address bar TOGGLES between Chror | ne profiles     |
| ← → C 😁 mail.google.com       | m/mail/u/0/?tab=rm&ogbl#inbox So o            | does clicking "Profiles" here                                                                    |                 |
| 🔠   🏠 🏠 ABC Starfall 🚱 🧭      | Math-U-See 	 📵 PBS KIDS 💷 Library             | 🮯 Chords, Lyrics, an 🗀 Liturgical Living 🛛 »                                                     | 🗀 All Bookmarks |
| = ۲ Gmail                     | Q Search mail                                 | Clicking these NINE dots will make all your Google APPS ap                                       | pear            |
|                               | This "gear" opens the settings for wh         | ichever app you are currently in (Gmail, in this screen)                                         |                 |
| Compose                       | □ • C :                                       | 1–50 of 2,808 < >                                                                                | 31              |
| Inbox                         | 🖬 Primary 🕟 Prom                              | otions 🤗 Social (i) Update                                                                       | s               |
| 🛧 Starred                     |                                               | Commonly used Google APP icons appear her                                                        | e as shortcuts  |
| Snoozed                       | 🗋 🛧 Nancy, me 6                               | Flyer - It looks great! Thank you so much! I @                                                   | 9:28 PM         |
| D Important                   | 🔲 🕁 Shutterfly Customer.                      | Your Shutterfly order is on its way - Your S                                                     | 4:22 PM         |
| ▷ Sent                        | 🗌 🕁 Walmart.com                               | Laura, tha 🕲 Expected by: Fri, May 16                                                            | May 15          |
| Drafts 2                      | 🗌 ☆ Laura Ambro                               | Invitation: SLT Weekly Check-In @ Weekly 💼                                                       | May 15          |
| ✓ Categories                  | Catholic Daughters                            | Praver Requests 5/14/2025 - Please prav f                                                        | May 14          |
| <u>ළ</u> Social               |                                               |                                                                                                  |                 |
| (i) Updates 22                | Shutterfly Customer.                          | Part of yo C Expected by: Fri, May 23                                                            | May 14          |
| Forums                        | 🔲 ☆ Alvin Catholic Daug.                      | CDA upcoming needs - CDA Sisters Remin                                                           | May 14          |
| Promotions 1                  | 🔲 🕁 Brazoria County Lib.                      | Your library items are almost due - A mess                                                       | May 14          |
| ✓ More                        | 🔲 🕁 Shutterfly Customer.                      | Your Sh C Expected by: Wed, May 28                                                               | May 13          |

#### **OPTIONAL: EMAIL FORWARDING** TO YOUR OWN PERSONAL EMAIL ADDRESS

|                           | M Setti X 🔥 Welc X                                     | 🚍 2028 ×   🚍 Lux ⊂ ×                                                                                                | 😑 Mon 🗴   🚹 2025 🗴   M Inter X   🍥 Lux 🛛 X   🍥 STU 🗙   🍈 2025 X   📀                                                                                                    | Sara $\times$   () Plan: $\times$   $\bigoplus$ First $\times$   +                                                                                                    |
|---------------------------|--------------------------------------------------------|----------------------------------------------------------------------------------------------------|----------------------------------------------------------------------------------------------------|----------------------------------------------------------------------------------------------------|
| $\leftarrow  \rightarrow$ | C 😋 mail.google.com/m                                  | ail/u/0/?tab=rm&ogbl#settings/t                                                                                     | wdandpop                                                                                                    | ☆ 🖸   💿 Relaunch to update :                                                                                                    |
| 88   6                    | Hometown Bank, Lux Ch                                  | isti                                                                                                    | ★ #1 Click this "                                                                                                    | gear," which means SETTINGS                                                                                                    |
| =                         | M Gmail                                                | Q Search mail                                                                                                    | 王 • Active · ⑦ ② 部 Goog                                                                                                    | le ∰ My Tasks ▼ 🖄 ×                                                                                                    |
| Mail                      | 🖉 Compose                                              | Settings<br>General Labels Inl                                                                                      | #2 Click "Forwarding" (in blue below)<br>box Accounts Filters and Blocked Addresses Forwarding and POP/IMAP Add-ons                                                                                                    | Image: State of the state of the state o             |
| □<br>Chat                 | - Inbox                                                | Chat and Meet Adva                                                                                                  | anced Offline Themes                                                                                                    | Help ×                                                                                                    |
| C)                        | Snoozed                                                | Forwarding:<br>Learn more                                                                                           | Add a forwarding address#3 Follow instructionsin HELP box at right                                                                                                    | Angel Andrew Martin Martin Marti |
| Meet                      | <ul> <li>Sent</li> <li>Drafts</li> <li>More</li> </ul> | POP download:<br>Learn more                                                                                         | Tip: You can also forward only some of your mail by creating a filter!  1. Status: POP is disabled  Enable POP for all mail Enable POP for mail that arrives from now on                                                                                                    | <ol> <li>On your computer, open Gmail Ø.</li> <li>Sign in to the account where you want to forward messages from.</li> <li>In the top right, click Settings ♥ &gt; See</li> </ol>                                                                                                    |
|                           | Labels                                                 | +                                                                                                    | 2. When messages are accessed with POP     keep Lux Christi Homeschool Community Mail's copy in the Inbox     3. Configure your email client (e.g. Outlook, Eudora, Netscape Mail)     Configuration instructions                                                                                    | all settings. 4. Click the Forwarding and POP/IMAP or Forwarding tab. 5. In the "Forwarding" section, click Add a forwarding address.                                                                                                    |
|                           |                                                        | IMAP access:<br>(access Lux Christi<br>Homeschool Community<br>Mail from other clients<br>using IMAP)<br>Learn more | <ul> <li>When I mark a message in IMAP as deleted:</li> <li>Auto-Expunge on - Immediately update the server. (default)</li> <li>Auto-Expunge off - Wait for the client to update the server.</li> <li>When a message is marked as deleted and expunged from the last visible IMAP folder:</li> </ul> | <ul> <li>6. Enter the email address you want to forward messages to.</li> <li>7. Click Next &gt; Proceed &gt; OK.</li> <li>A verification message is sent to the forwarding email address.</li> </ul>                                                                                                    |
|                           |                                                        |                                                                                                    | <ul> <li>Archive the message (default)</li> <li>Move the message to the Trash</li> <li>Immediately delete the message forever</li> </ul>                                                                                                    | 8. In the other email account, click the verification link in the message.                                                                                                    |
|                           |                                                        |                                                                                                    | <ul> <li>Folder size limits</li> <li>Do not limit the number of messages in an IMAP folder (default)</li> <li>Limit IMAP folders to contain no more than this many messages 1,000 </li> </ul>                                                                                                    | <ol> <li>9. Return to the "Settings" page in Gmail.</li> <li>10. Refresh your browser.</li> <li>11. Click the Forwarding and POP/IMAP or<br/>Forwarding tab.</li> </ol>                                                                                                    |
|                           |                                                        |                                                                                                    | Configure your email client (e.g. Outlook, Thunderbird, iPhone)<br>Configuration instructions                                                                                                    | 12. In the "Forwarding" section, select<br>Forward a copy of incoming mail to.                                                                                                    |
|                           |                                                        |                                                                                                    | Save Changes Cancel                                                                                                    | <ul> <li>13. Choose what you want to happen with the Gmail copy of your emails.</li> <li>It's recommended you select Keep Gmail's copy in the Inbox.</li> </ul>                                                                                                    |
|                           |                                                        |                                                                                                    | Program Policies Last account activity: 17 minutes ago<br>Powered by Google Details                                                                                                    | 14. At the bottom of the page, click <b>Save</b><br><b>Changes</b> .                                                                                                    |

#### USING GOOGLE CHAT ON YOUR COMPUTER LOG INTO GMAIL; CLICK "CHAT" AT LEFT

| Ć C                      | hrome File Edit View History                                                                                                  | Bookmarks Profiles Tab Window                                                                        | Help                                                                                                    |                |                                                                                                    |
|--------------------------|----------------------------------------------------------------------------------------------------|----------------------------------------------------------------------------------------------------|----------------------------------------------------------------------------------------------------|----------------|----------------------------------------------------------------------------------------------------|
|                          | ● 💧 HOW 🗙   🚍 2020 🗙   🚍 L                                                                                                    | Lux ( 🗙   🚍 2028 🗙   🚹 2028 🗙                                                                        | M Inbo: X 🛆 Lux 🤇 X 📔 STUI X                                                                                                    | <b>202</b> 8 × | 💽 Sara 🗙 📔 Plan 🗙 🕹 🕂                                                                                                    |
| $\leftarrow \rightarrow$ | C 😋 mail.google.com/mail/u/0,                                                                                                 | /?tab=rm&ogbl#inbox                                                                                  |                                                                                                    |                | : 🚯   죄   년 🗠                                                                                                    |
| 88                       | Hometown Bank, Lux Christi                                                                                                    |                                                                                                    |                                                                                                    |                |                                                                                                    |
| ≡                        | M Gmail                                                                                                    | Q Searci ∃‡ ● A                                                                                      | ctive ~ ⑦ 🕸 🏭 Goog                                                                                                    | le 🚯           | TASKS<br>My Tasks ▼                                                                                                    |
| Mail                     | New chat                                                                                                    | □ - C :<br>□ ☆ Denise Guajardo (Cl.                                                                  | 1−50 of 95 < ><br>Commented on: "SLT M May 15                                                                                                    | 31             | <ul> <li>Add a task</li> <li>Safety protocols using<br/>walkie talkies, alarms using</li> </ul>                                                                   |
| Chat<br>Chat             | <ul> <li>Shortcuts</li> <li></li></ul>                                                                                        | <ul> <li>me, Elizabeth 9</li> <li>Morgan Costigan</li> </ul>                                         | This Wednesday - SounMay 13Lux Christi: Habemus DMay 9Image: Additional additional additionadditiona | 0              | Amazon echo dots<br>Cords to plug into phone<br>or tablet or<br>laptop/chromebook for                                                                             |
|                          | <ul> <li>Direct messages</li> <li>Chat with a colleague or friend<br/>Start a chat</li> </ul>                                 | <ul> <li>ODP Business Soluti.</li> <li>A BAND</li> </ul>                                             | Order Confirmation #4 May 7<br>Please verify your email May 7                                                                                                    | -<br>          | <ul> <li>Prepare a lesson for using<br/>Google Chrome profiles,<br/>google chat, calendar,</li> <li>Notes for signing:<br/>Ask Father for a key to the</li> </ul> |
|                          | <ul> <li>Spaces</li> <li>Q Lux Christi MEMB ↓</li> <li>SLT Communicati ↓</li> </ul>                                           | <ul> <li>☐ ☆ Google Workspace Su.</li> <li>☐ ☆ The Google for Nonp.</li> </ul>                       | Your chat transcript forMay 5Google for Nonprofits aMay 5                                                                                                    |                | Religious Education Building and t<br>Tue, May 20, 10:00 AM                                                                                                    |
|                          | <ul> <li>중 Social Events Co 주</li> <li>면 Upper Level space 주</li> <li>路 Browse spaces</li> </ul>                              | <ul> <li>Google for Nonprofit.</li> <li>Google Workspace Su.</li> <li>☆ ODP, me, Marcia 3</li> </ul> | Google Workspace Sup     May 5       Order Confirmation #4     May 5                                                                                                    |                |                                                                                                    |
|                          | <ul> <li>Apps</li> <li>Google Drive</li> <li><u>Spaces</u> are the groups we will</li> </ul>                                  | 🗌 📩 me Elizabeth 13                                                                                  | Discernment of future         May 5                                                                                                    |                |                                                                                                    |
|                          | use for chatting and messaging.<br>All adults will be in the "Lux<br>Christi MEMBERS" space.<br>You can add yourself to Upper | <ul> <li>☐ ☆ cauer85@yahoo.com</li> <li>☐ ☆ 'WixStores' via Info</li> </ul>                          | Fw: Fwd: Welcome to y     May 2       NICE! YOU JUST GOT A     May 2                                                                                                    |                |                                                                                                    |
|                          | Level, Social Events, and more<br>that we create over time.                                                                   | Google Payments                                                                                      | Google Workspace: Yo May 1                                                                                                    |                |                                                                                                    |

#### USING GOOGLE CHAT ON YOUR COMPUTER

PIN YOUR CHAT SPACES

SEE YOUR TASKS AND ASSIGN TASKS

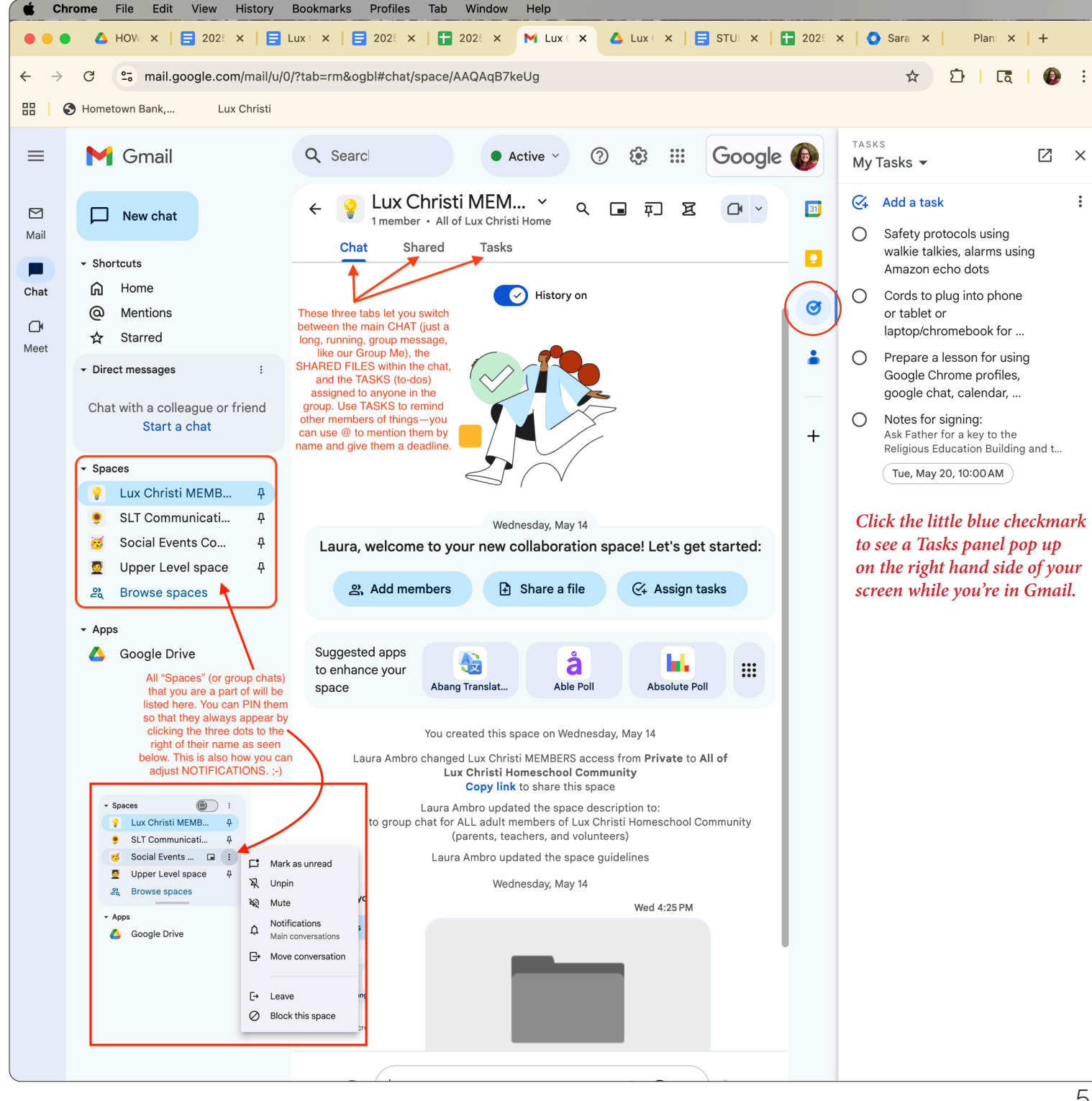

## FINDING GOOGLE CHAT GUIDELINES FROM LUX CHRISTI FOR USING THE SPACES

| 🗯 Ch                            | rome F   | ile Edit View H         | listory Bo   | okmark | Profiles          | Tab W                         | Vindow                       | Help     |                               |                    |                                    |                    |                                                                                                    |                                                                                  |                                                                                                    |                   |          |
|---------------------------------|----------|-------------------------|--------------|--------|-------------------|-------------------------------|------------------------------|----------|-------------------------------|--------------------|------------------------------------|--------------------|----------------------------------------------------------------------------------------------------|----------------------------------------------------------------------------------|----------------------------------------------------------------------------------------------------|-------------------|----------|
|                                 | • ▲ ⊦    | IOW TO US 🗙   🚍 20      | 025-26 Lu >  | <   🗖  | Lux Christi       | ×   🖪                         | 2025-2026                    | 6 ×      | <b>1</b> 2025-2026            | ×                  | M Lux Christ                       | ×                  | 💧 Lux Christi 🗙 📔                                                                                                    | E STUD                                                                           | ENT 🤇 🗙 📔 🚼                                                                                                    | <b>2025-202</b> 6 | x   🔿 Sa |
| $\leftrightarrow$ $\rightarrow$ | G        | anail.google.com/       | /mail/u/0/?t | ab=rm& | ogbl#chat/        | space/AAC                     | QAqB7kel                     | Ug       |                               |                    |                                    |                    |                                                                                                    |                                                                                  |                                                                                                    |                   |          |
|                                 | 3 Hometo | wn Bank, Lux C          | Christi      |        |                   |                               |                              |          |                               |                    |                                    |                    |                                                                                                    |                                                                                  |                                                                                                    |                   |          |
| =                               | M        | Gmail                   |              | Q Se   | arch chat         |                               |                              |          |                               |                    |                                    |                    | • Active ~                                                                                                    | 0                                                                                | Q                                                                                                    | Googl             | e 🚺      |
| Mail                            |          | New chat                |              | ÷ (    | Lux C             | Christi N<br>er • All of Lu   | <b>MEMBI</b><br>ux Christi F | ERS      | #1 click of<br>nool Community | n this l           | little down arro                   | N                  |                                                                                                    | ۹ [                                                                              |                                                                                                    |                   | 31       |
|                                 | - Short  | cuts                    | _            |        | 🖧 Manag           | ge member                     | rs                           |          |                               |                    |                                    |                    |                                                                                                    | _                                                                                |                                                                                                    |                   | _        |
| Chat                            | ඛ        | Home                    |              |        | 🕃 Space           | settings                      |                              |          |                               |                    |                                    |                    |                                                                                                    |                                                                                  |                                                                                                    |                   |          |
| a                               | @        | Mentions                |              |        | i) Space          | details                       | #2 click o                   | on "Spac | ce Details" to se             | ee the             | GUIDELINES                         |                    |                                                                                                    |                                                                                  |                                                                                                    |                   | Ø        |
| Meet                            | ☆        | Starred                 |              |        | 🖽 Apps            | & integration                 | ons                          |          |                               |                    |                                    | 1.0                | Welcome Packet fil                                                                                                    | es                                                                               | Г                                                                                                    |                   | •        |
|                                 | → Direct | t messages              |              |        | co Copy           | link to this                  | space                        |          |                               |                    |                                    |                    |                                                                                                    |                                                                                  |                                                                                                    |                   | •        |
|                                 | Chat     | with a colleague or fri | iend         |        |                   |                               |                              |          | Laura A<br>Laura A            | Ambro u<br>Ambro u | updated the spa<br>updated the spa | ce guid<br>ce auid | elines                                                                                                    |                                                                                  |                                                                                                    |                   |          |
|                                 |          | Start a chat            |              |        | 🗅 Mark a          | as unread                     |                              |          |                               |                    | Today                              |                    |                                                                                                    |                                                                                  |                                                                                                    |                   | +        |
|                                 | - Space  | es                      |              |        | 🖗 Unpin           |                               |                              |          |                               |                    |                                    |                    |                                                                                                    |                                                                                  | 17 min                                                                                                    |                   |          |
|                                 | <b>?</b> | Lux Christi MEMB        | <b></b>      |        | 💫 Mute            |                               |                              |          |                               |                    |                                    | Но                 | ow to access Google C                                                                                                    | hat while                                                                        | using GMAIL:                                                                                                    |                   |          |
|                                 | ۲        | SLT Communicati         | ዋ            |        | Notific<br>Main c | ations                        | ıs                           |          |                               |                    |                                    | ← → α              | Pile         Hill         View         History         Residences         Piles         So:         Works         Piles           Δ         HOR         X         Image: So:         X         Image: So:         X         M         Here           %         mail gazgie com/mail/c01/takenmikingbil/Herbox         M         M         M         M                                                                                                    | K A tax: K   Stur K   S                                                          | 200:x   O See x   Per x   +<br>☆ ⊇   03   O                                                                                                    |                   |          |
|                                 | <b>6</b> | Social Events Co        | <u>ዋ</u>     |        |                   | <i>(</i> <b>(</b> ),,         |                              |          |                               |                    |                                    | = N                | M Gmail Q, Searci ⅔ ● Active >                                                                                                    | ③ ● Ⅲ Google 1-50.918 < →                                                        | MyTasks + 2 ×                                                                                                    |                   |          |
|                                 | <b>2</b> | Upper Level space       | 꾸            |        | Delete:           | s new messa                   | ages in 24                   | 4        |                               |                    |                                    |                    | new draft         ☆ Doction Guigarde (21         Comm           Deviant         ☆ me, Blatteth %         Phicze           Stome         ☆ Morpon Configen         LacC*                                                                                                    | ternad or: "817 M                                                                | Safety protects using<br>willies taking, alongs using<br>Amazer exch data     Gods to play into proce<br>or tablet or                                                                       |                   |          |
|                                 | έq       | browse spaces           |              |        | hours             |                               |                              |          |                               |                    |                                    | 900 <b>1</b> 0     | 2 - Stamed     2 - Stamed     3 - Stamed     3 - Stamed | alst2albc27HL.)<br>Confirmation ML. Hey 7<br>eventy your email. Hey 7            | lostspikhramebook for     Prepare a leasen for using     Ocogie Charac profiles,     geogle ches, colondar,     Nature for signing:     Ack Father for signing:     Ack Father for signing: |                   |          |
|                                 | - Apps   |                         |              |        |                   |                               |                              |          |                               |                    |                                    | <                  | Antes<br>Laux Christ Marves                                                                                                    | diet transcript for May 5<br>In for Nonprofits a May 5<br>on how access L. May 5 | Indigious Education Rubbing and L.<br>Taes Hey 20, VOIDONNE                                                                                                    |                   |          |
|                                 |          | Google Drive            |              |        | [→ Leave          |                               |                              |          |                               |                    |                                    | 2                  | 2 Upper Level space φ                                                                                                    | le Workspace Sep. No 5<br>Confineation ML. No 7                                  |                                                                                                    |                   |          |
|                                 |          |                         |              |        | Ø Block           | this space                    | ,                            |          |                               |                    |                                    |                    | How to Access Goo                                                                                                    | ogle Chat                                                                        | while 📋                                                                                                    |                   |          |
|                                 |          |                         |              |        | Delete            | )<br>                         | all of the                   |          |                               |                    | And how to                         | o use C            | HAT while on your des                                                                                                    | sktop/lapto                                                                      | op computer:                                                                                                    |                   |          |
|                                 |          |                         |              |        | conten            | space and a<br>its for all me | an of its<br>embers          |          |                               |                    |                                    |                    | Tail         Edit         Space         Implicity         Balance         Space         Balance         Space         Balance         Space         Space                                                                                                    | * & tor *   0 tor *   0                                                          | 2100 × 10 too × 1 +<br>★ D   Ct   0 i<br>0 100 - 0 - 0                                                                                                    |                   |          |

### FINDING DOCS & FILES USING THE GOOGLE DRIVE APP

|                          | M          | Inbox - admin@ | luxchristihom ×  | A HOW TO USE GOOGLE WOR × | 2025-2026 Enrollment - Goc 🗙        | Discussion - Lux Christi Enro 🗙 | 📀 User L | ist - Admin Console | × +      |
|--------------------------|------------|----------------|------------------|---------------------------|-------------------------------------|---------------------------------|----------|---------------------|----------|
| $\leftarrow \rightarrow$ | G          | ≌ mail.goo     | gle.com/mail/u/0 | /?tab=rm&ogbl#inbox       |                                     |                                 |          | ☆ む                 | Ca   🚯 : |
| 88   (                   | 3 Home     | own Bank,      | Lux Christi      |                           |                                     |                                 |          |                     |          |
| ≡                        | M          | Gmail          |                  | Q Search mail             |                                     | ∃ <u>≓</u> ● Active ~           | ?        |                     | Google 🚯 |
|                          | 1          | Compose        |                  | □ • C :                   |                                     | a                               | Discour  | ar Coogle Werken    |          |
| Mail                     |            |                |                  | 🗌 📩 finance 3             | Updated invitation: SLT Weekly Cl   | heck-In @ Weekly from 2pr       | DISCOVE  | er Google worksp    |          |
|                          |            | Inbox          |                  | me, Elizab., Hilda 8      | Signing an agreement - Hi Laura,    | I have reviewed both agree      |          |                     |          |
| Chat                     | ☆          | Starred        |                  |                           | ■ *PROPOSED* 2 ] = *                | *PROPOSED* L                    |          |                     | M        |
| œ                        | $\bigcirc$ | Snoozed        |                  |                           |                                     |                                 |          |                     |          |
| Meet                     | $\bowtie$  | Sent           |                  | 🔲 🕁 Denise Guajardo       | Fwd: CMG Training - I don't know    | Tiffany's email address. Is #2  | Account  | Admin               | Gmail    |
|                          | D          | Drafts         |                  |                           | CMG Training C                      |                                 |          | 31                  |          |
|                          | ~          | More           |                  | 🗌 📩 Mureka.Al             | Unleash Your Music Creativity – Y   | ′our Song Awaits! 🎵 - Dear      | Drive    | Calendar            | Keep     |
|                          | Lab        | els            | +                | 🔲 🕁 Julie Truman          | Login - Hey there! I was ready to r | reset my password to my o       |          |                     |          |
|                          |            |                |                  | 🗌 🙀 The, Erica, me 5      | You have a new Google account f     | or luxchristihomeschool.or      | =        | œ                   |          |
|                          |            |                |                  | 🗌 🕁 Laura Hoffmann (via.  | Document shared with you: "Wom      | nen's ACTS Visitation Party     | Docs     | Sheets              | Slides   |
|                          |            |                |                  |                           | Women's ACTS                        |                                 |          |                     |          |

*#1: In Gmail (Google Email), click the <u>nine dots</u> in the top right corner to show a scrollable list of all Google Apps you can access.* 

*#2: Click the tricolor triangle for Google Drive* 

## FINDING DOCS & FILES ON OUR SHARED DRIVE

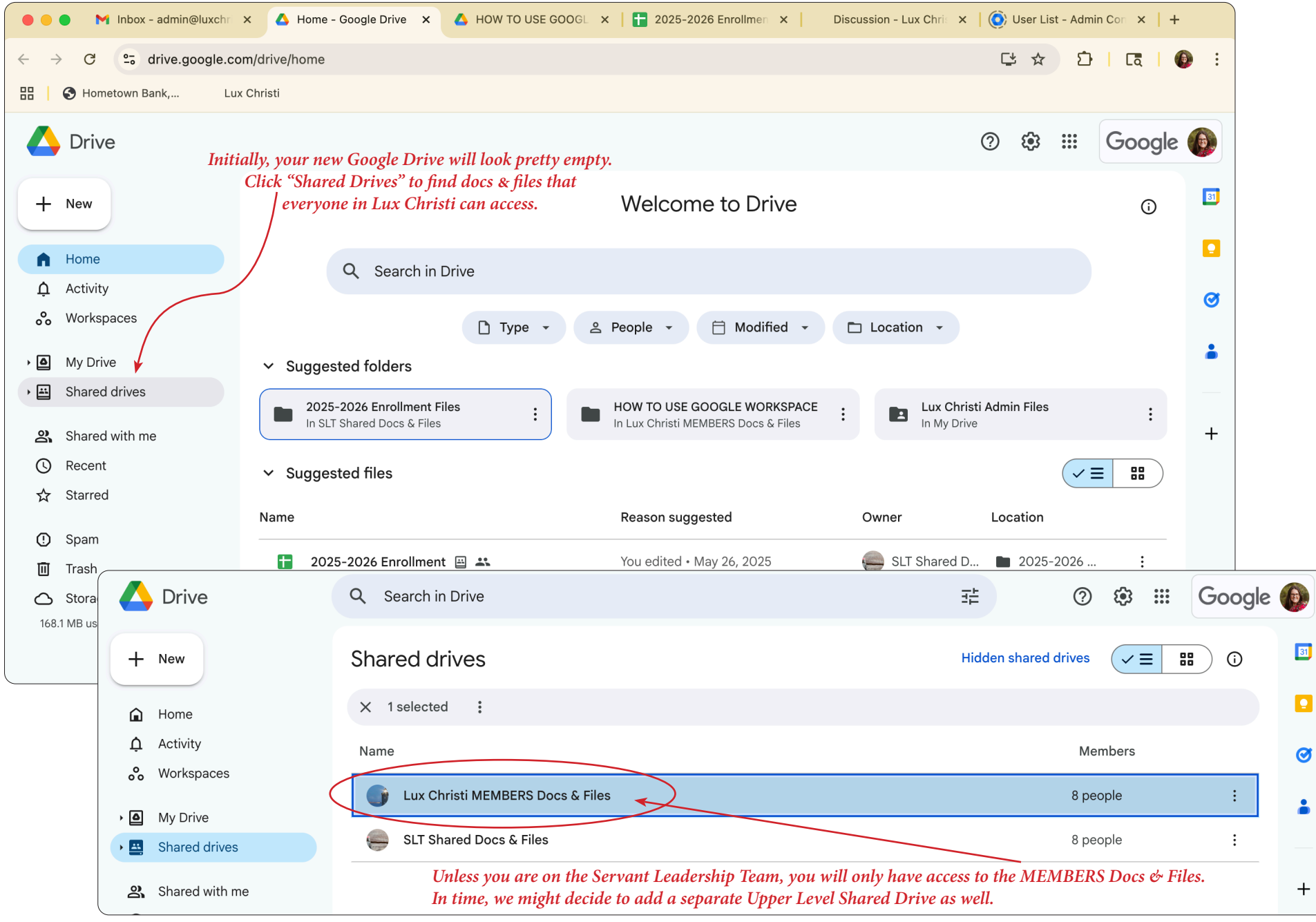

## GOOGLE CHAT TIPS FOR THE MOBILE APP

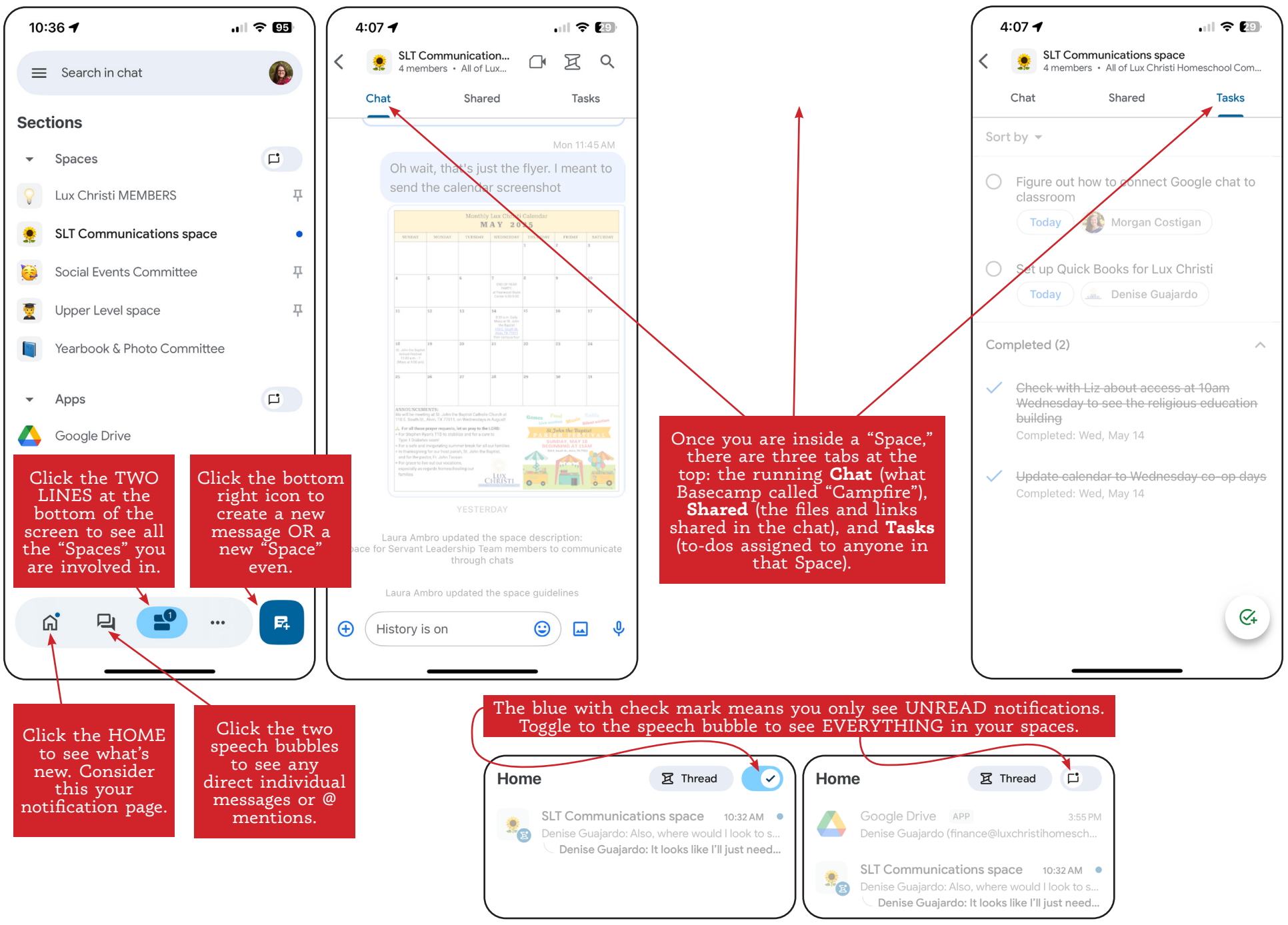